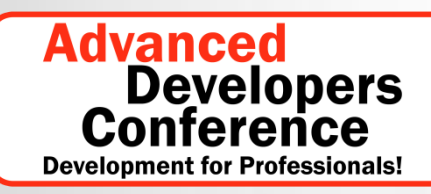

**Speziell zu Software-Testing** 

14.-15. Februar 2011, München

## **Testen in der Cloud**

### Altbekanntes oder neue Herausforderungen?

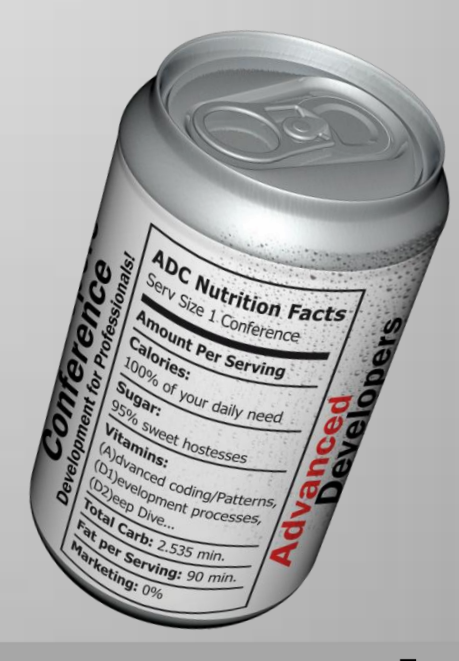

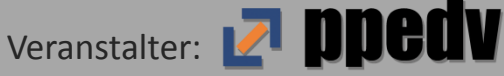

### Abstract

Wenn man Marktforschungsunternehmen glaubt, wird der Trend in der IT in den nächsten Jahren Cloud Computing sein. Microsoft bietet mit der Windows Azure Plattform eine Cloud-Umgebung, die sich ideal für Anwendungen auf der Technologie des Konzerns aus Redmond eignet. In dieser Session stellt Rainer Stropek dar, welche neuen Herausforderungen hinsichtlich Testen bei Einbeziehung von Cloud Computing, insbesondere Windows Azure, zu meistern sind. Er zeigt, welche Möglichkeiten zur Testautomatisierung bereit stehen und diskutiert auch die kaufmännischen Aspekte, die sich aus dem Pay-per-use Modell von Cloud Computing für Test- und Entwicklungsumgebungen ergeben.

According to market research organizations like Gartner or IDC cloud computing will be a big trend over the next years. With the Windows Azure Platform Microsoft offers a cloud computing environment that is perfectly suited for applications that are based on technologies like .NET or SQL Server. In this session Rainer Stropek discusses how using the cloud – especially Windows Azure – changes software testing. He shows possibilities for test automation and also covers pricing aspects with regards to test and development environments.

### Introduction

- <u>software architects gmbh</u>
- Rainer Stropek
  - Developer, Speaker, Trainer
  - MVP for Windows Azure
  - <u>rainer@timecockpit.com</u>
  - 😟 🖾 @rstropek

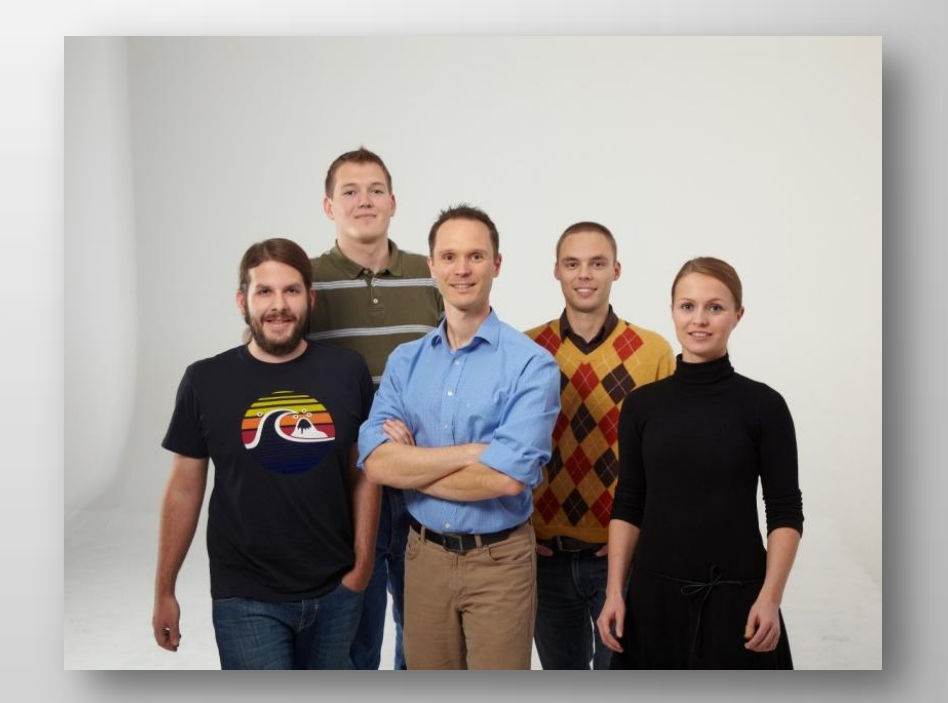

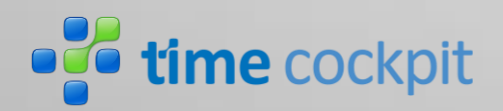

http://www.timecockpit.com http://www.software-architects.com

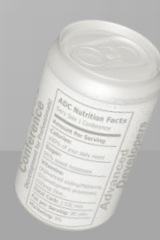

## Introduction

## Testing for the cloud – similarities and differences

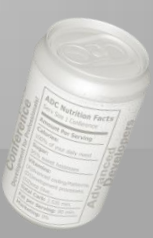

### **Similarities and Differences**

- Similarities
  - Just another .NET application
  - Just another Windows Server
  - Just another IIS
  - Just another SQL Server

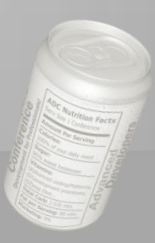

### **Similarities and Differences**

- Differences
  - Design, develop and test for clusters
  - Handle failures (i.e. failover)
  - Design, develop and test for scalability
  - Use the elastic nature of the cloud

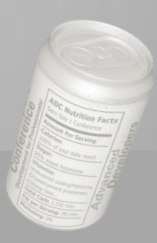

### **Similarities and Differences**

- Side topics
  - Cloud enables new tools for testing
    - E.g. LoadStorm
  - SLAs become more and more important
    - Who monitors the cloud?

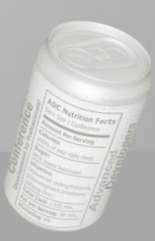

## **On-Premise Cloud Emulators**

### **DevFabric and DevStorage**

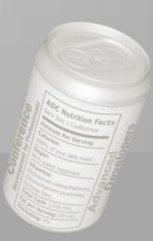

### **DevFabric Introduction**

- Windows Azure Compute Emulator aka DevFabric
  - − Part of Windows Azure SDK → free
- Simulates Windows Azure during development process
  - For debugging purposes
  - To lower costs
  - For offline scenarios
- DevFabric ≠ Windows Azure
  - Can access all locally installed resources
  - Might not be available in the real cloud
  - DevFabric does not mitigate testing in the real cloud

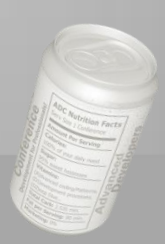

### **DevFabric Introduction**

### • Prerequisites

- <u>Windows Azure SDK</u> and Azure Tools for VS
- Visual Studio 2010
- IIS and SQL Server 2008 R2 (see also MSDN)
- Installation
  - Install SDK and tools
  - Configure DevFabric (see also <u>MSDN</u>)
  - Configure DevStorage (see later)
- DevFabric and DevStorage only support local use
  - Tip: Various articles about how to access DevFabric and DevStorage over the network are available (e.g. <u>Emmanuel's Blog</u>)

## **Debugging With DevFabric**

# Demo DevFabric in Visual Studio – F5-Experience

| Windows Task M    | lanag | er         |                   |         |           |                                                | X |
|-------------------|-------|------------|-------------------|---------|-----------|------------------------------------------------|---|
| Options Vie       | w I   | Help       |                   |         |           |                                                |   |
| plications Proces | sses  | Services   | Performance       | Network | ing Users |                                                |   |
|                   |       |            |                   |         |           |                                                | _ |
| Image Name        | -     |            | User Nam          | e CPU   | Memory (  | Description                                    |   |
| 1752 2            | 19    | 3838       | EXAMPLE I         | 220     | BAR       |                                                |   |
| 12-35-353         | 22    | 3222       | 1999              | 2392    | 23553     | ABARARAA 8883                                  |   |
| and the second    | 121   | 9888       | 20000             | 233     | 2222      | 3003000192223                                  |   |
| 100000            | 22    | 4284       | 30023             | 42      | 2000      |                                                |   |
| AN AND            | 83    | 3822       |                   | 1963    | 18 11 10  |                                                |   |
| States -          | 83    | 32223      | 22 <del>225</del> | 220     | 2000      |                                                |   |
| devenv.exe *32    | eses  | A 1A 7A 1A | r.stropek         | 00      | 95.476 K  | Microsoft Visual Studio 2010                   |   |
| DFAgent.exe       |       |            | r.stropek         | 00      | 10.960 K  | Microsoft® DFAgent                             |   |
| DFloadbalancer.   | exe   |            | r.stropek         | 00      | 8.120 K   |                                                |   |
| DFMonitor.exe     |       |            | r.stropek         | 00      | 12.448 K  | Windows Azure Development Fabric Logging Agent |   |
| DFService.exe     |       |            | r.stropek         | 00      | 17.288 K  | Windows Azure Compute Emulator Service         |   |
| DSService.exe     |       |            | r.stropek         | 00      | 24.412 K  | Windows Azure Development Storage Service      |   |
| dwm.exe           |       |            | r.stropek         | 00      | 16.836 K  | Desktop Window Manager                         |   |
| explorer.exe      |       |            | r.stropek         | 00      | 24.484 K  | Windows Explorer                               |   |
| et trustent a in  |       | ***        |                   |         | 1 000 10  |                                                |   |

## **Profiling With DevFabric**

- Most of today's leading profiler tools (e.g. ANTS Profiler) do not support applications running in DevFabric
  - Example of a working profiler: <u>YourKit</u> Profiler for .NET (with limitations)
- Tip: Build apps that run with and without DevFabric/Cloud
  - RoleEnvironment.IsAvailable

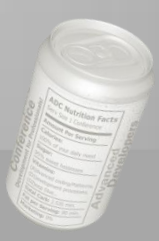

### Automating DevFabric Windows Azure SDK Deployment Tools

### • CSPack.exe

- Pack binaries for DevFabric or Azure deployment
- Typically done by Visual Studio

### • CSRun.exe

- Deploys package to DevFabric and runs it
- Typically done by Visual Studio
- Tip: Testers can use CSRun to run an app without Visual Studio and sourcecode
- CSUpload.exe Uploads VHDs to Azure
- CSManage.exe
  - Sample that shows how to automate Azure Service Management

### **DevFabric and Unit Tests**

### Tips

- Encapsulate logic that has to be unit tested into separate class libraries → testing as usual
- Include DevFabric in integration tests using CSPack/CSRun
- Build applications and services that can be run inside and outside of Azure

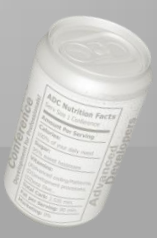

### **Storage in Azure**

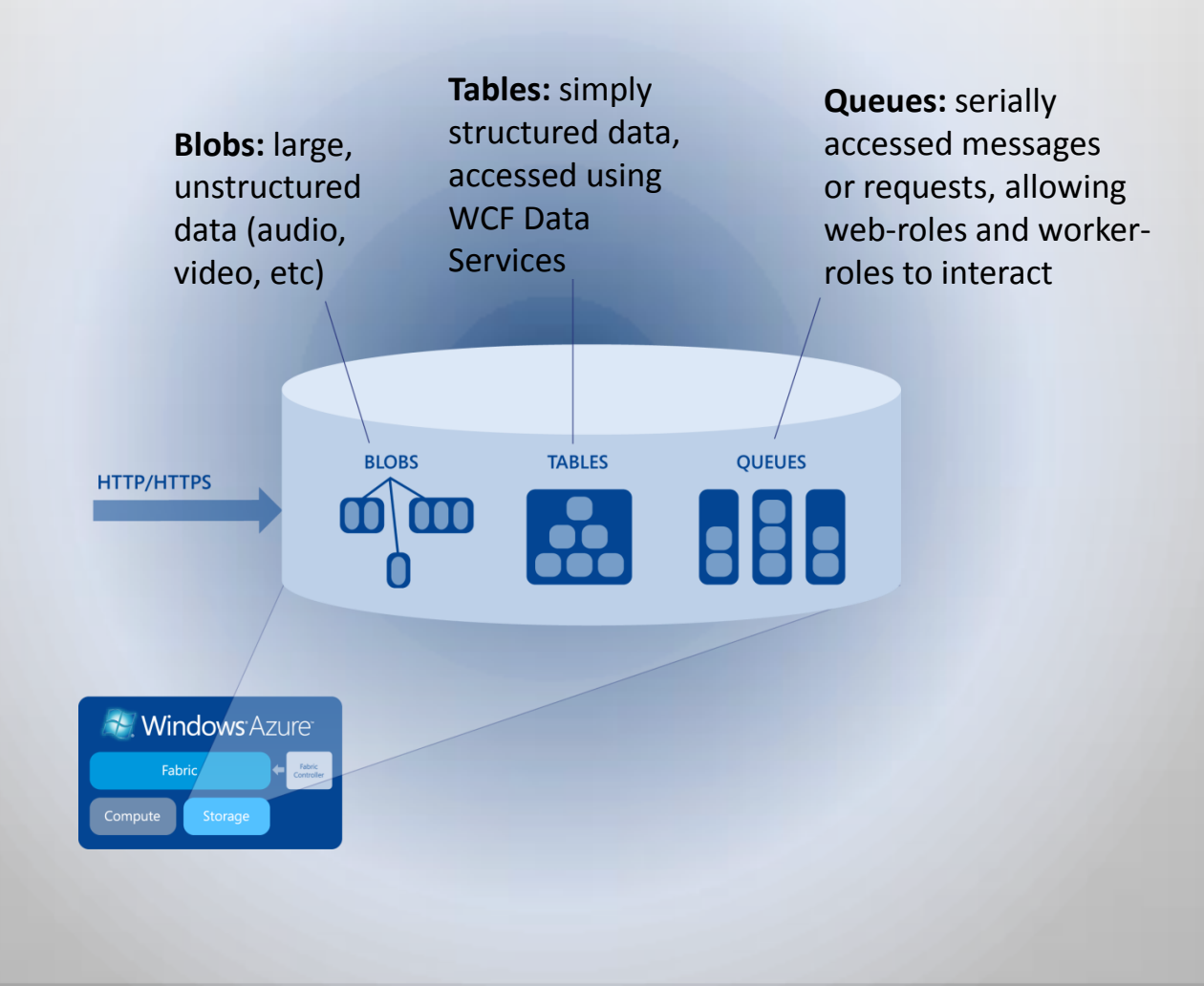

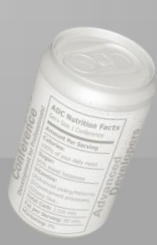

### **Windows Azure Storage**

- Windows Azure Storage Emulator aka DevStorage
  - REST Services on http://127.0.0.1:1000-10002
  - UseDevelopmentStorage=true
  - Credentials and important tips see <u>MSDN</u>
- Storage Explorers
  - Visual Studio Server Explorer
  - 3rd party tools (e.g. Cerebrata)

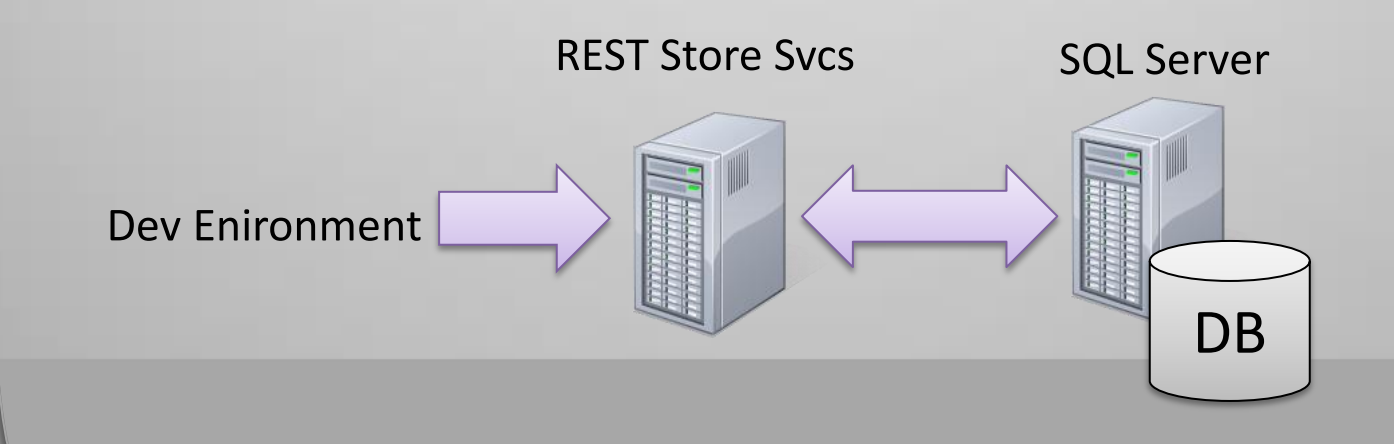

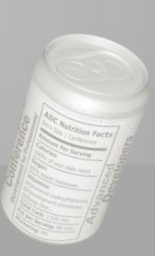

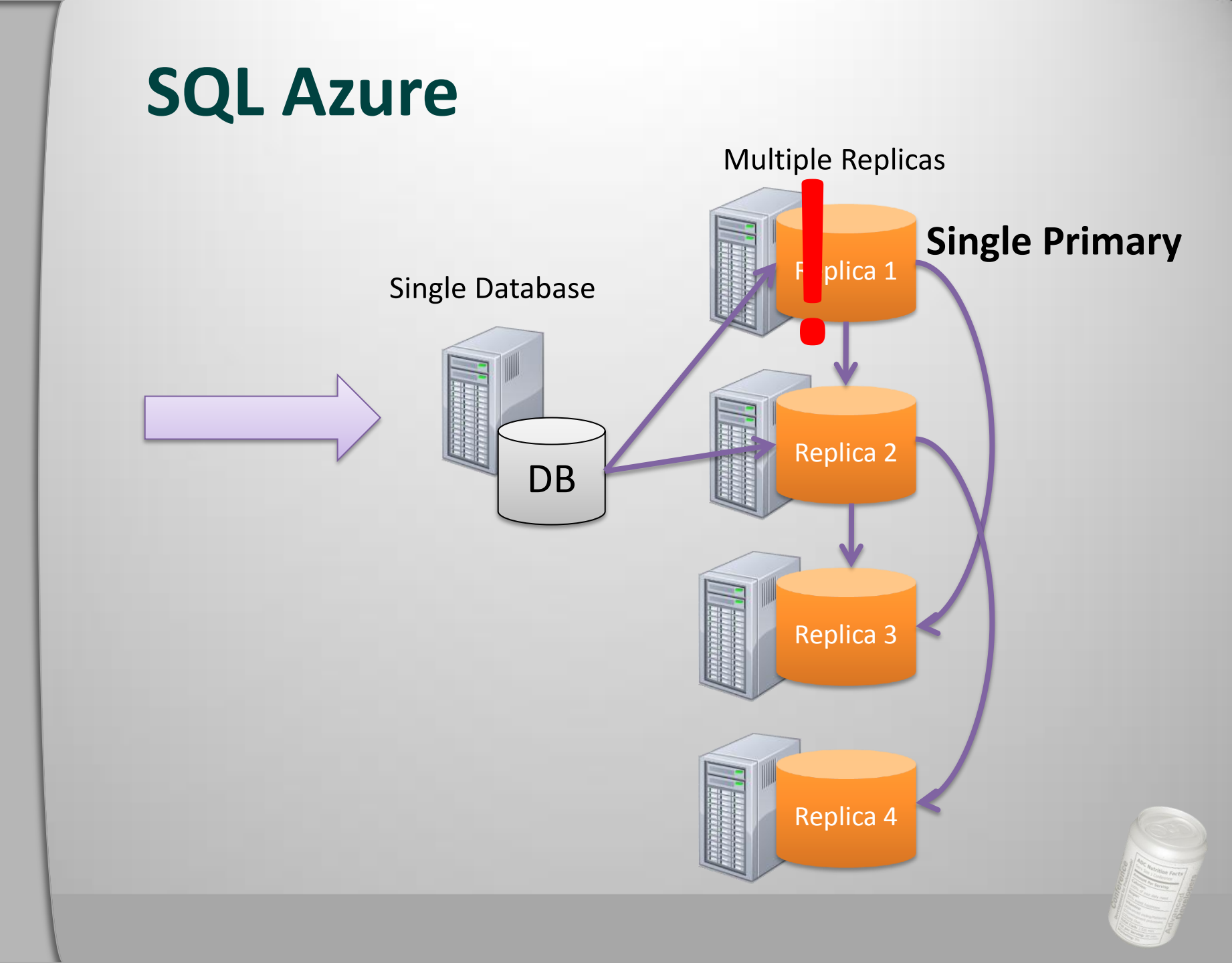

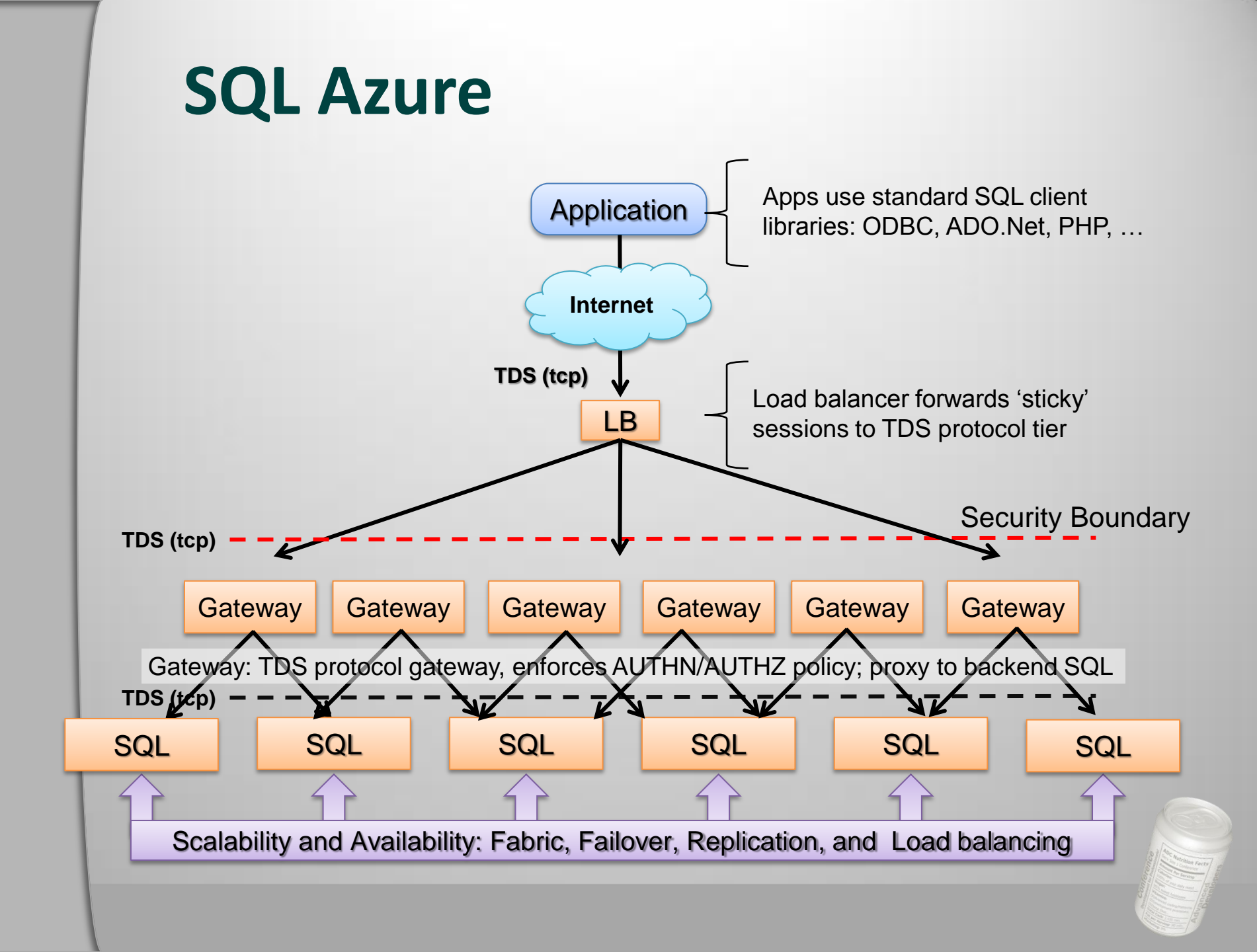

### **SQL** Azure

### **Differences and Limitations**

### • Features

- Only RDBMS, no SQL Agent, SSIS, SSRS (already in beta) or SSAS
- No support for hardware-related features
- No distributed queries or transactions
- Protocol
  - TDS 7.3 or later
  - No OLE DB support
  - Only TCP/IP protocol without MARS with encryption
- You need Management Studio 2008 <u>R2</u>
- Every table must have a clustered index
- Further details see <u>MSDN Guidelines and Limitations (SQL Azure</u> <u>Database</u>)

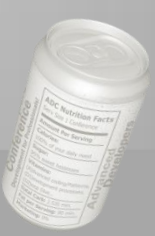

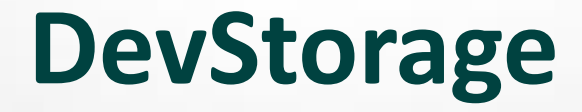

### • Demo

- DevStorage and Cloud storage with Cerebrata
   Cloud Storage Studio and Visual Studio 2010
- SQL Azure with Management Studio 2008 R2
- Fiddler with DevStorage and Cloud Storage

## Deployment

### Moving your app into the cloud

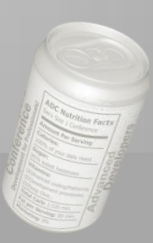

## Production and Staging Environments

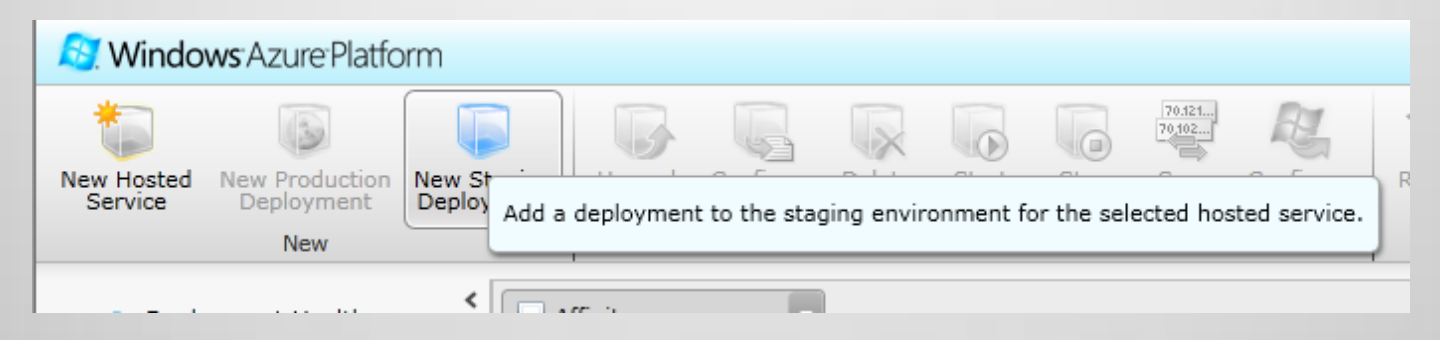

- Production environment
  - http://<myapp>.cloudapp.net
- Staging environment
  - http://<guid>.cloudapp.net
  - Used for testing and preparation of new production version

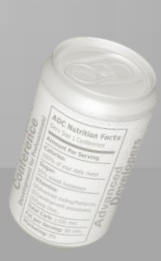

## **Deployment Types**

### In-Place update

- Can be performed on prod and staging
- Service model must be identical (e.g. same number of roles)

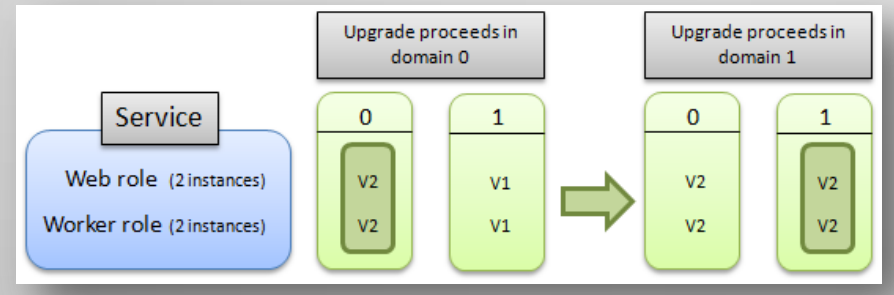

- VIP Swap (Virtual IP Swap)
  - Switches Prod  $\leftrightarrow$  Staging
  - Service model may have changed; endpoints must have stayed the same

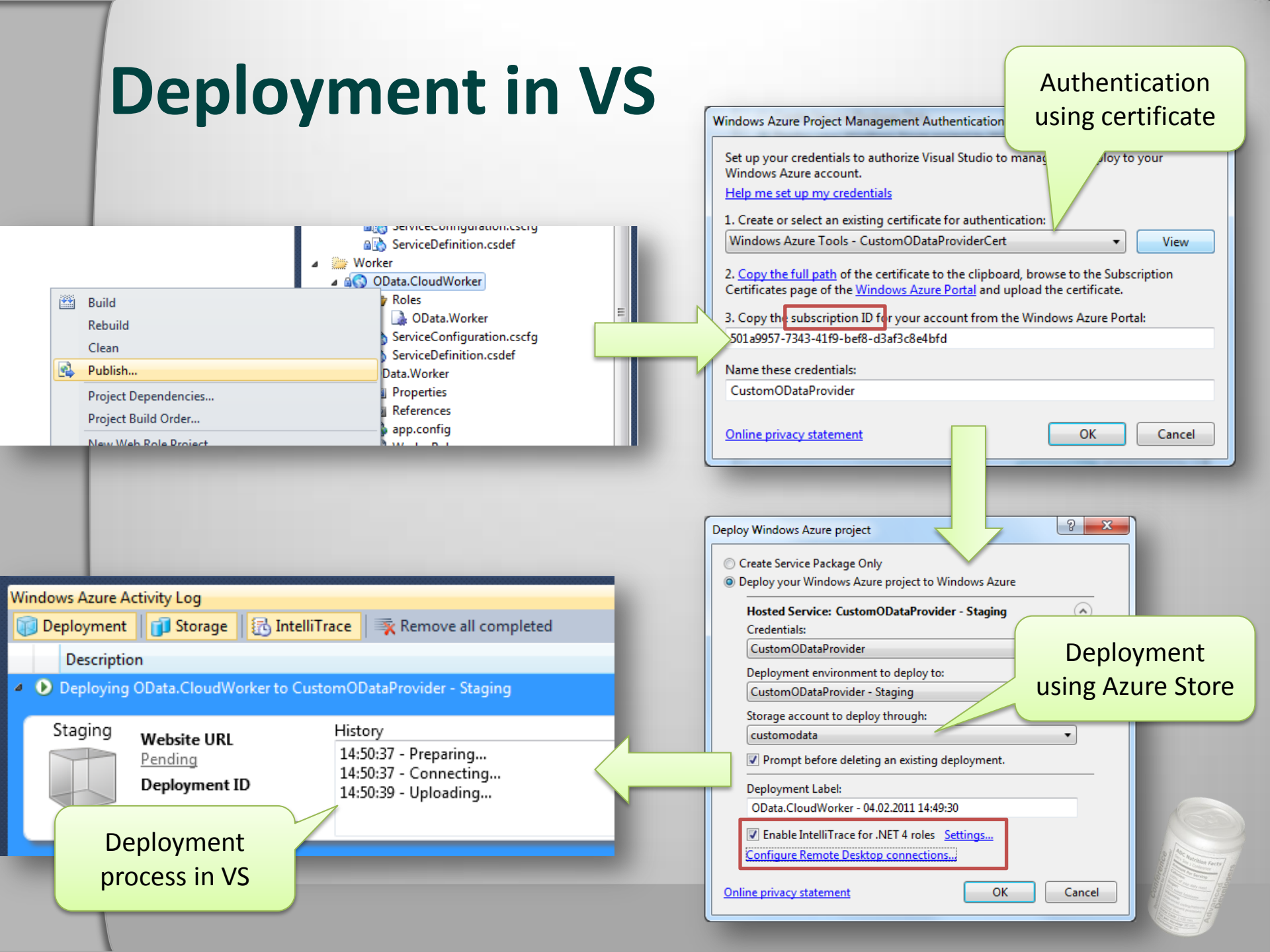

### **Deployment in VS**

| New Hosted New Production New Staging<br>Deployment New Composition<br>New New New Staging Deployment<br>New New New New Staging Deployment<br>New New New New Staging Deployment<br>New New New Staging Deployment<br>New New New Staging Deployment<br>New New New Staging Deployment<br>New New Staging Deployment<br>New New Staging Deployment<br>New New Staging Deployment<br>New New Staging Deployment<br>New New Staging Deployment<br>New New Staging Deployment<br>New New Staging Deployment<br>New New Staging Deployment<br>New New Staging Deployment<br>New New Staging Deployment<br>New New Staging Deployment<br>New New Staging Deployment<br>New New New Staging Deployment<br>New New New New Staging Deployment<br>New New New New New Staging Deployment<br>New New New New New Staging Deployment<br>New New New New New New New New New New | Ig<br>Upgrade Configure Delete Start Stop S<br>Deployments                                                                                                    | Wap Configure<br>VIP OS                                                                                                    | ot Reimage                                                        | Enable Connect                                                              |                                     |                                               |
|----------------------------------------------------------------------------------------------------|----------------------------------------------------------------------------------------------------|----------------------------------------------------------------------------------------------------|-------------------------------------------------------------------|-----------------------------------------------------------------------------|-------------------------------------|-----------------------------------------------|
| New  Deployment Health Affinity Groups Management Certificates                                                                                                    | Affinity group name                                                                                                    | I                                                                                                    | Instances                                                         | Remote Access                                                               |                                     |                                               |
| Deployment Health     Affinity Groups     Management Certificates                                                                                                    |                                                                                                    |                                                                                                    |                                                                   |                                                                             |                                     |                                               |
| Affinity Groups     Nan     Management Certificates                                                                                                    |                                                                                                    |                                                                                                    |                                                                   |                                                                             |                                     |                                               |
| Management Certificates                                                                                                    | me                                                                                                    |                                                                                                    | Type                                                              |                                                                             | Status                              | Env                                           |
|                                                                                                    | MVP MSDN Abo                                                                                                    |                                                                                                    | Subscription                                                      |                                                                             | Active                              |                                               |
| 🗖 Hosted Services (3) 🛛 🖌 🖌                                                                                                    | Special: a-alejim                                                                                                    |                                                                                                    |                                                                   |                                                                             | Active                              |                                               |
| Storage Accounts (5)                                                                                                    | CustomODataProvider                                                                                                    |                                                                                                    |                                                                   |                                                                             | Created                             |                                               |
| 🖿 User Management                                                                                                    | 🧉 🚞 Certificates                                                                                                    |                                                                                                    |                                                                   |                                                                             |                                     |                                               |
| 🖿 VM Images                                                                                                    | Windows Azure Tools                                                                                                    |                                                                                                    |                                                                   |                                                                             | Created                             |                                               |
|                                                                                                    | <ul> <li>CustomODataService.Cloud - 02.02.2011 16:07</li> <li>CustomODataService IN_0</li> <li>CustomODataProviderWorker</li> <li>Certificates</li> <li>Windows Azure Tools</li> <li>OData.CloudWorker - 03.02.2011 16:43:40</li> <li>OData.Worker</li> <li>OData.Worker</li> <li>OData.Worker</li> <li>OData.Worker.IN_0</li> <li>FFSAzureDeployTest</li> <li>Certificates</li> </ul> | 24<br>Upgrade Deployment<br>Subscription:<br>Service name:<br>Target environment:<br>Role to upgrade:<br>Upgrade mode:<br>Package location:<br>Configuration file:<br>Deployment name: | Special: a-ale<br>CustomOData<br>Production<br>All<br>O Automatic | ijim<br>iProvider<br>: <u>Manual</u><br>Service.Cloud - 02.02.2011 16:07:24 | Ready Browse Locally Browse Locally | Browse Storage<br>Browse Storage<br>OK Cancel |

## **VIP Swap**

| *                     | 3                            |                           |         |           |        | 0        |      | 70.121] | E               | 8  |
|-----------------------|------------------------------|---------------------------|---------|-----------|--------|----------|------|---------|-----------------|----|
| New Hosted<br>Service | New Production<br>Deployment | New Staging<br>Deployment | Upgrade | Configure | Delete | Start    | Stop | Swap    | Configure<br>OS | Re |
|                       | New                          |                           |         |           | De     | ployment | s L  |         |                 |    |

- Prod contains V<sub>x</sub>
- Deploy V<sub>next</sub> to Staging
  - Connect staging to staging data stores
  - Do final QS
  - Connect staging to prod data stores
  - Do final QS and warmup
- Perform VIP Swap, now V<sub>next</sub> is online
- Stop and delete staging

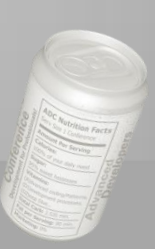

## Troubleshooting

# Hunting errors in the cloud using RDP, Diagnostics and IntelliTrace

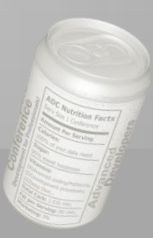

## **RDP vs. Diagnostics**

### **On-Premise**

- Static environment
- Well-known environment
- Single server

### Cloud

- Dynamic environment
- Multi-instances, elastic
- Many nodes

Windows Azure

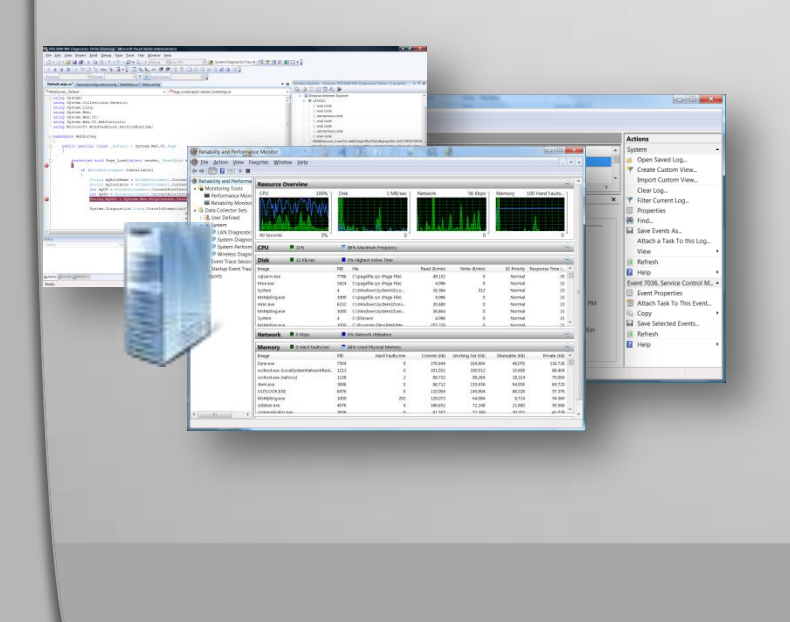

## **RDP vs. Diagnostics**

### Remote access via RDP

- During development
- Troubleshooting for specific instance (e.g. memory or CPU consumption)
- Diagnostics
  - Permanent
  - Long-term statistics
  - Monitor health of complete system

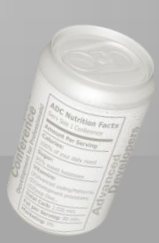

## **Remote Connection (RDP)**

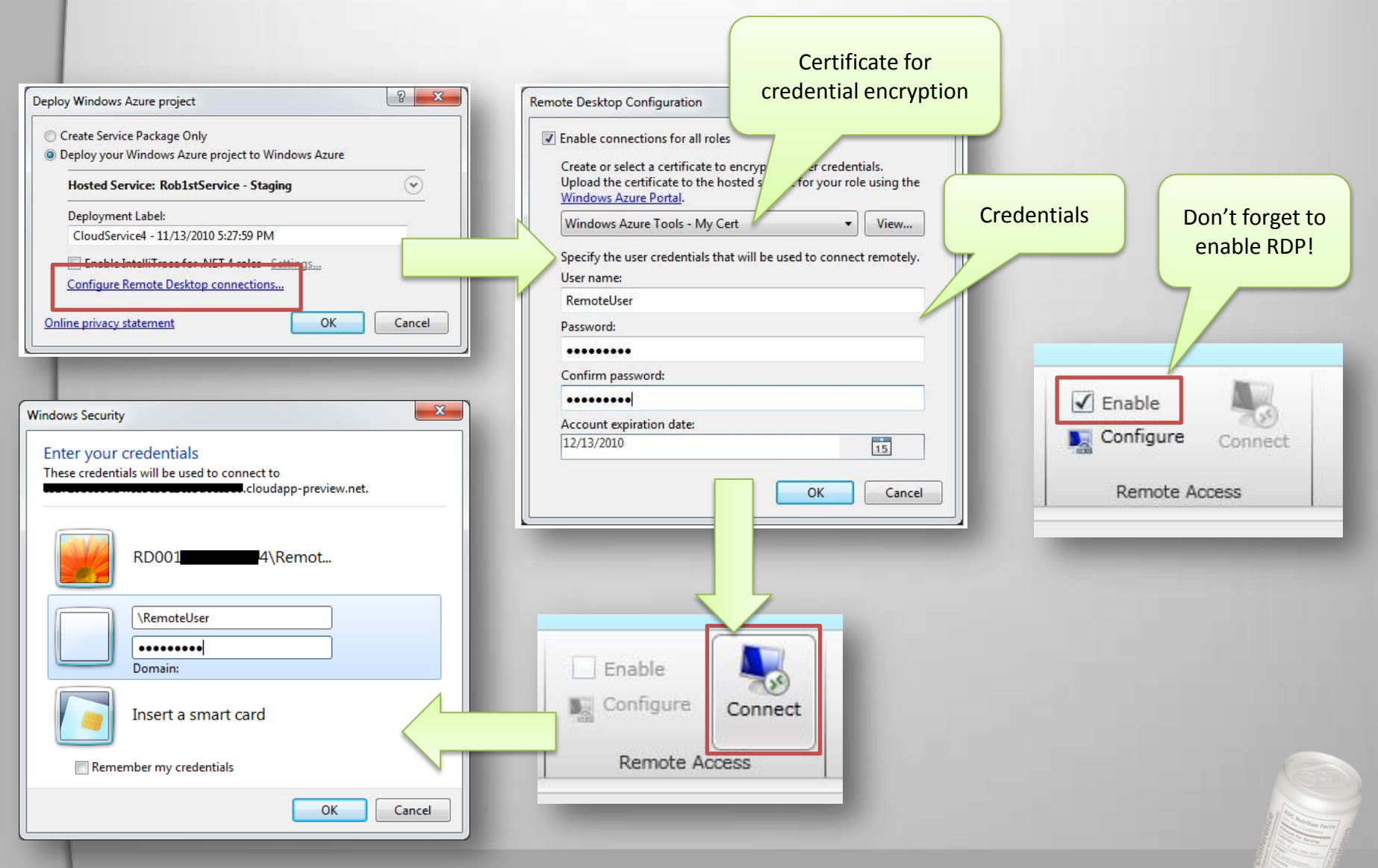

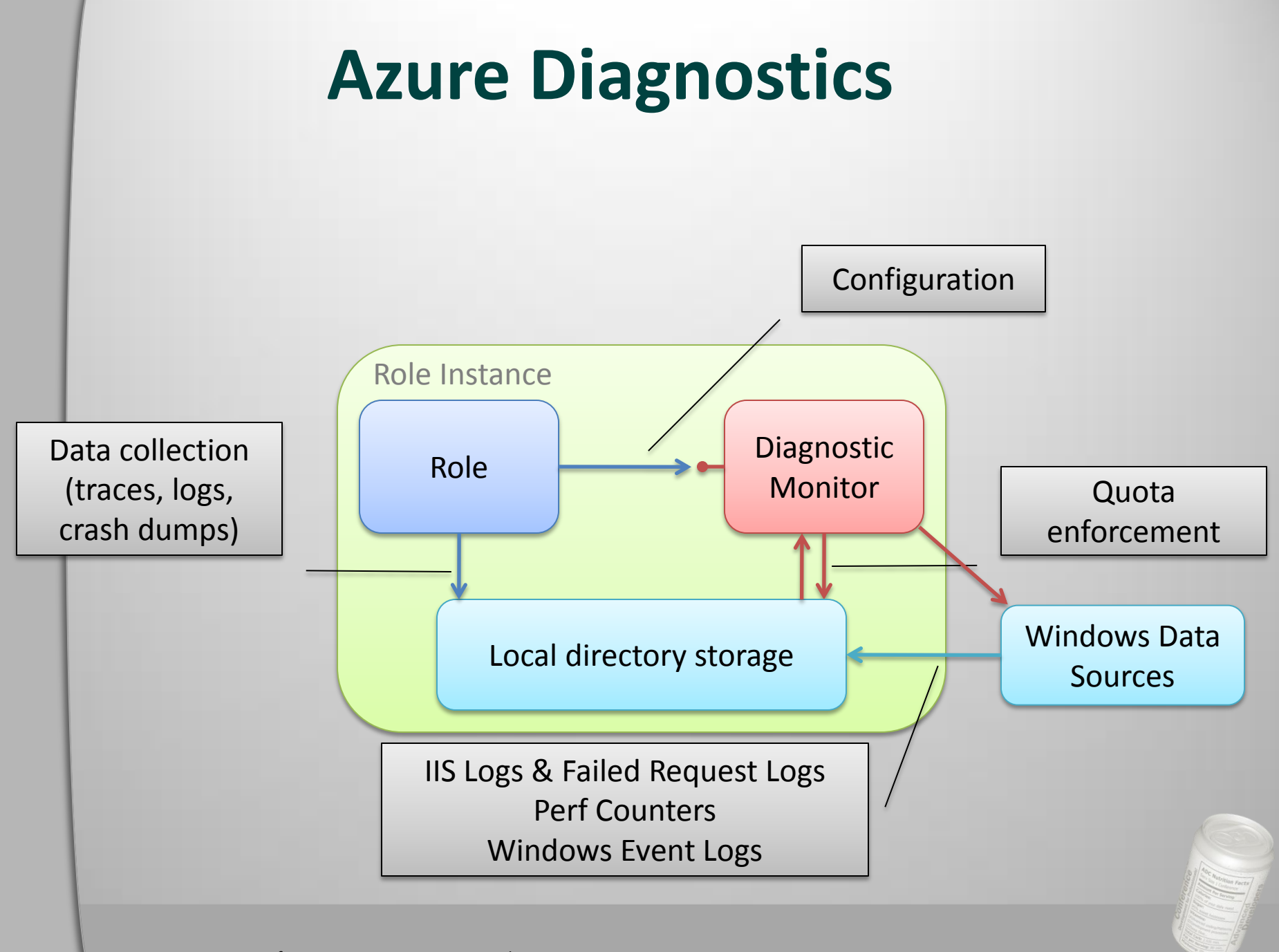

Image Source: Microsoft PDC 09, Session SVC15, Matthew Kerner

### **Azure Diagnostics**

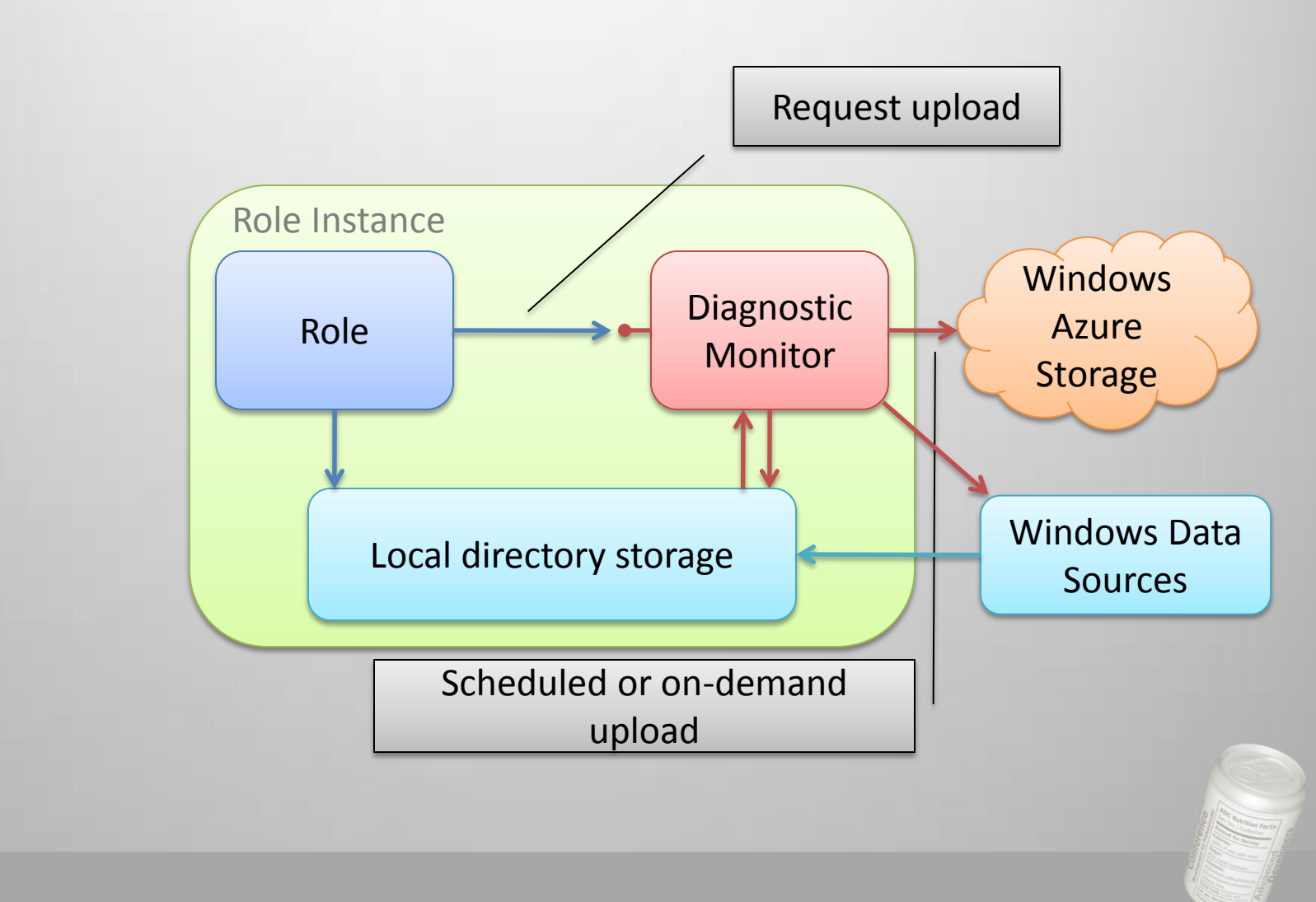

Image Source: Microsoft PDC 09, Session SVC15, Matthew Kerner

```
public static void ApplyDefaultAzureDiagnosticConfiguration()
{
    // Get default initial configuration.
    var config = DiagnosticMonitor.GetDefaultInitialConfiguration();
    // Adding performance counters to the default diagnostic configuration
    ConfigureDiagnostics(config);
    ScheduleTransfer(config, TimeSpan.FromMinutes(1));
    // Start the diagnostic monitor with the modified configuration.
    DiagnosticMonitor.Start("Microsoft.WindowsAzure.Plugins.Diagnostics.ConnectionString", config);
}
public static void ConfigureDiagnostics(DiagnosticMonitorConfiguration config)
{
                                                                                              Diagnostics
    config.PerformanceCounters.DataSources.Add(
                                                                                               aufsetzen
        new PerformanceCounterConfiguration()
        {
            CounterSpecifier = @"\Processor( Total)\% Processor Time",
            SampleRate = TimeSpan.FromSeconds(5)
        });
}
public static void ScheduleTransfer(DiagnosticMonitorConfiguration config, TimeSpan
                                                                                              Reriod)
{
                                                                                       Remote
    config.PerformanceCounters.ScheduledTransferPeriod =
                                                                                     Diagnostics
        config.DiagnosticInfrastructureLogs.ScheduledTransferPeriod = scheduleP
}
                                                                                       config.
public static DeploymentDiagnosticManager GetRemoteDiagnosticsManager()
{
    return CloudAccountDiagnosticMonitorExtensions.CreateDeploymentDiagnosticManager(
        CloudStorageAccount.FromConfigurationSetting("StorageConnectionString"),
        ConfigurationManager.AppSettings["DeploymentID"]);
}
```

### IntelliTrace in Azure

- Collect data about events that happened in Azure
- Open data in VS and see e.g. exceptions, call flow, etc.
- IntelliTrace data is collected in Windows Azure Storage

| Deploy Windows Azure project                                                                                                    |                                                                                                    | WeWebHost, MrcWebRIntelliTrace File ×                                                                                                    |
|----------------------------------------------------------------------------------------------------|----------------------------------------------------------------------------------------------------|----------------------------------------------------------------------------------------------------|
| Create Service Package Only                                                                                                    | Denne Service - Staring (Intelliterer)                                                                                                    | IntelliTrace Summary<br>5/18/001/0.5/33/49/PM                                                                                                    |
| Deploy your Windows Azure project to Windows Azure Hosted Service: Rob1stService - Staging  Deployment Label: CloudService4 - 11/13/2010 5:27:59 PM Enable IntelliTrace for .NET 4 roles <u>Settings</u> Configure Remote Desktop connections Online privacy statement OK Cancel | MwcWeBRolet      MwcWeBRolet      MwcWeBRolet      Min Sservice Iabel - Production      Min Sservice Iabel - Production      Min Helli Trace Iage      Min Sservice Iabel - Production      Min Sservice Iabel - Production      Min Sservice Iabel - Productiabel - Productiabel      Min Sservice Iabel - Pr | • Nemas (200)           • Nemas (200)           • Nemas (200)           • Nemas (200)           • Nemas (200)           • Nemas (200)           • Nemas (200)           • Nemas (200)           • Nemas (200)           • Nemas (200)           • Nemas (200)           • Status (200)           • Status (200)           • Status (200)           • Status (200)           • Status (200)           • Threads List           • Exception Data           José dub on an exception in the lat below to tast an itel? Theo debugging sesson from the security.                                                                                                    |
|                                                                                                    |                                                                                                    | Type         Type         Message           System: Thready Thread/Notificentation         Thread/thread/solicentation         Thread/thread/solicentation         Thread/thread/solicentation           System: Thready Thread/Notificentation         Thread/thread/solicentation         Thread/thread/solicentation         Thread/thread/solicentation           System: Thready Thread/Notificentation         Thread/thread/solicentation         Thread/thread/solicentation         Thread/thread/solicentation           System: Thready Thread/Notificentation         Thread/thread/solicentation         Thread/thread/solicentation         Thread/thread/solicentation           System: Web Httl:Discontion         Cond of total for an americation strateming of each strateming of each strateming |

## **Build Automation with Azure**

 Automate deployment and run unit tests in the cloud

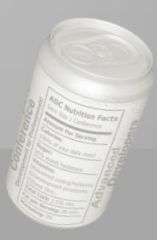

### **Build Automation with Azure**

- Goals
  - Create a build process template for customization
  - Build cspkg in Build Process
  - Deploy to Azure using Azure Powershell Cmdlets
  - Run Unit test against newly deployed service
  - Remove Hosted Service
    - Unless you have too much \$

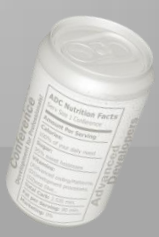

### **Pre-requisites**

Instead of

User/Pwd

- Working Azure Solution
  - WebRole with Service (ToUpper)
  - Test Assembly
    - Service Reference to Service
- Build Server with
  - Azure Toolkit (tested with 1.3)
  - Powershell
  - Powershell <u>Azure Cmdlets</u>
- Azure Account
  - Hosted Service for testing
  - Certificate for Buildserver
  - Certificate from Developer Machine

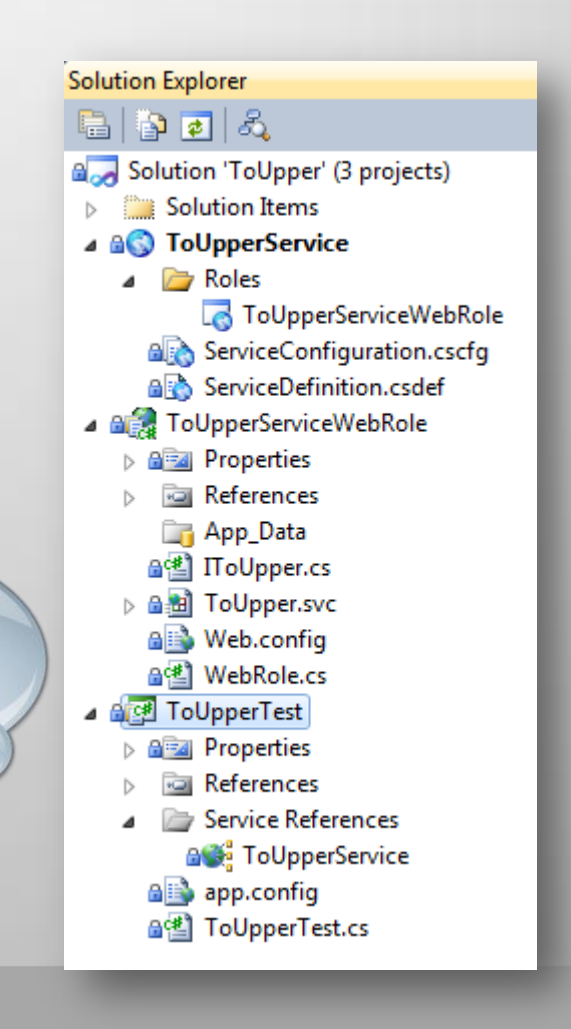

## Setting up certificates

### • Why certificates?

- Allows you to store credentials in a secure place
- No passwords in source code
- Only way for Azure REST API
- Idea:
  - Every machine allowed to access managment
    - Creates and installs a new certificate in windows secure store
    - Upload public key to azure management portal ("Management Keys")
- Login on machine with build account
  - The account that runs the build agent
  - Open visual studio shell
  - Execute a command
    - makecert -r -pe -a sha1 -n "CN=Build Machine Certificate" -ss My -len 2048 -sp "Microsoft Enhanced RSA and AES Cryptographic Provider" -sy 24 buildmachine.cer
  - This creates a public key, buildmachine.cer
  - Upload buildmachine.cer to management portal

## Setting up certificates

- Upload the certificate to Azure
  - Browse to the folder with the cert
- Sidenotes:
  - A cer file is not critical
  - It is only a public key
  - You don't want to loose it
  - You can distribute it to anybody
  - Authenticates the machine/account

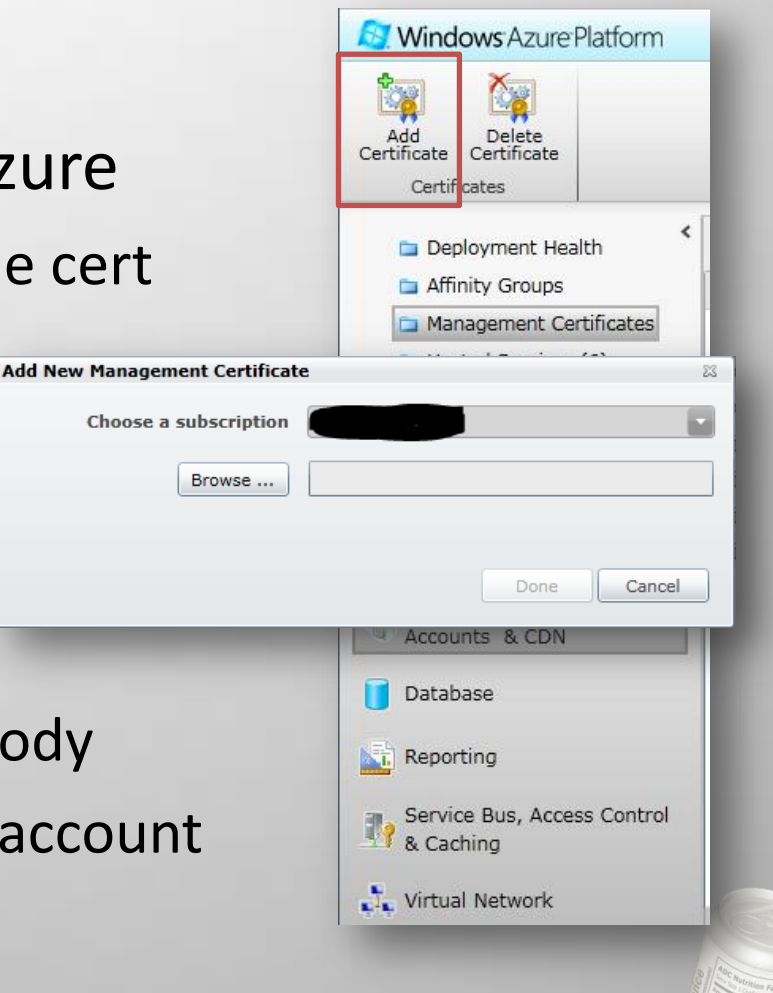

# Goal: Create a custom build template

- Create a new build definition
  - Team Explorer -> Builds -> New Build Definition
  - Choose a build Controller
  - Process
    - Show details
    - Choose "New"
    - Select a new name

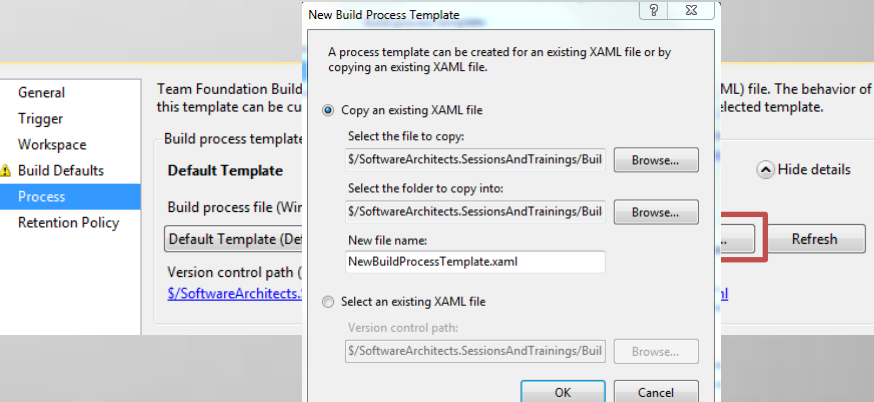

 New process templated created in — "\$TeamProject\BuildProcessTemplates\

# Goal: Create a custom build template

- Create a new blank Solution
- Add created Process Template XAML to it.
  - Better to edit Process Template within a solution
  - Especially true if creating custom activities
- We have our build definition for now
  - Will customize it later to do azure deployment

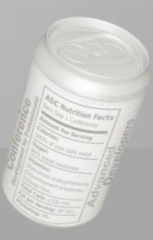

### **Build Automation with Azure**

- Goals
  - Create a build process template for customization
  - Build cspkg in Build Process
  - Deploy to Azure using Azure Powershell Cmdlets
  - Run Unit test against newly deployed service
  - Remove Hosted Service
    - Unless you have too much \$

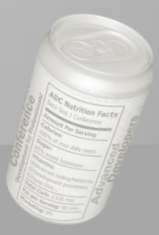

## Goal: Building cspkg in Build Process

- Microsoft.CloudService.targets provides a "Publish" target
  - used by default for cloud projects
  - call the target additionally to the normal build
- Creates the cspkg in the Publish folder
  - Is automatically copied to Drop location

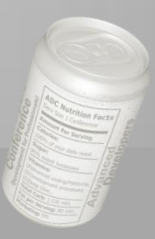

## **Goal: Building cspkg in Build**

| General<br>T :   | this template can be customized by setting the | build process parameters provided by the selected template. |                                                                                   |
|------------------|------------------------------------------------|-------------------------------------------------------------|-----------------------------------------------------------------------------------|
| Trigger          | Defidence and the solution                     |                                                             |                                                                                   |
| Workspace        | Build process template:                        |                                                             |                                                                                   |
| Build Defaults   | BuildDeployTestAzure.xaml                      | Show <u>d</u> etails                                        |                                                                                   |
| Process          |                                                |                                                             |                                                                                   |
| Retention Policy | Build process parameters:                      |                                                             |                                                                                   |
|                  | ▲ 1. Required                                  |                                                             |                                                                                   |
|                  | Items to Build                                 | Build 1 project(s) for 1 platform(s) and configuration(s)   |                                                                                   |
|                  | ⊿ 2. Basic                                     |                                                             |                                                                                   |
|                  | Automated Tests                                | Run tests in assemblies matching **\*test*.dll              |                                                                                   |
|                  | Build Number Format                            | \$(BuildDefinitionName)_\$(Date:yyyyMMdd)\$(Rev:.r)         |                                                                                   |
|                  | Clean Workspace                                | All                                                         |                                                                                   |
|                  | Logging Verbosity                              | Diagnostic                                                  |                                                                                   |
|                  | Perform Code Analysis                          | AsConfigured                                                |                                                                                   |
|                  | Source And Symbol Server Settings              |                                                             |                                                                                   |
|                  | ⊿ 3. Advanced                                  |                                                             |                                                                                   |
|                  | Agent Settings                                 | Use agent where Name=* and Tags is empty; Max Wait Tim      |                                                                                   |
|                  | Analyze Test Impact                            | True                                                        | Windows Workflow (XAML) file. The behavio                                         |
|                  | Associate Changesets and Work Items            | True                                                        |                                                                                   |
|                  | Copy Outputs to Drop Folder                    | True                                                        | Show <u>d</u> etai                                                                |
|                  | Create Work Item on Failure                    | False                                                       |                                                                                   |
|                  | Disable Tests                                  | False                                                       | oject(s) for 1 platform(s) and configuratio                                       |
|                  | Get Version                                    |                                                             | in assemblies matching **\*test*.dll<br>finitionName)_\$(Date:yyyyMMdd)\$(Rev:.r) |
|                  | Label Sources                                  | True                                                        | c<br>ured                                                                         |
|                  | MSBuild Arguments                              | /t:Build;Publish                                            |                                                                                   |
|                  | MSBuild Platform                               | Auto                                                        | where Name=* and Tags is empty; Max Wai                                           |
|                  | Private Drop Location                          |                                                             |                                                                                   |
|                  | ▲ 4. Misc                                      |                                                             |                                                                                   |
|                  | AzureCertificateThumbprint                     | 993C21CE392234A6EFCD3E6A344D64175A154776                    | ublish                                                                            |
|                  | AzureHostedServiceName                         | TFSAzureDeployTest                                          |                                                                                   |
|                  | AzureStorageName                               | oop2011                                                     | 392234A6EFCD3E6A344D64175A154776<br>DeployTest                                    |
|                  | AzureSubscriptionID                            | 501a9957-7343-41f9-bef8-d3af3c8e4bfd                        | 7-7343-41f9-bef8-d3af3c8e4bfd                                                     |

### **Build Automation with Azure**

- Goals
  - Create a build process template for customization
  - Build cspkg in Build Process
  - Deploy to Azure using Azure Powershell Cmdlets
  - Run Unit test against newly deployed service
  - Remove Hosted Service
    - Unless you have too much \$

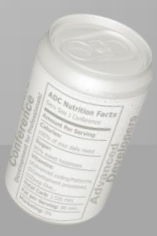

### Powershell Cmdlets

- Provide scriptable access to Azure Management
- A wrapper for the Windows Azure REST API
- No magic calls
  - You could use whatever to call the REST Service
  - Cmdlets provide some helpers
  - Uploading to blob store and creating a deployment is a single call
- Free to use, on MS Code Gallery

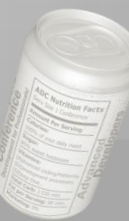

- We created a PS script that
  - Creates a new deployment in staging
  - Sets deployment to running
  - Swaps with Production
  - Waits till role is "Ready"
- Waiting till "Ready" is crucial
  - Follow-up unit tests would fail
- That script is checked in
  - Checked-out during the build process and therefore executable

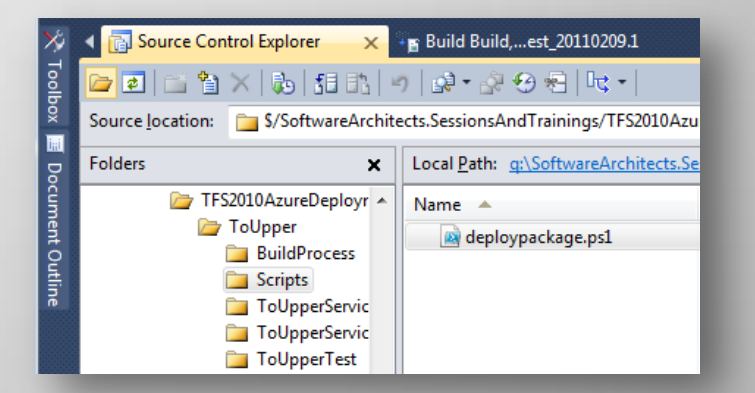

```
# certificatethumb subscriptionId servicename package config
certTP = args[0]
$cert = Get-Item cert:\CurrentUser\My\$certTP
sub = sargs[1]
$storageAccount = $args[2]
$servicename = $args[3]
package = args[4]
$config = $args[5]
Add-PSSnapin AzureManagementToolsSnapIn
New-Deployment -serviceName $servicename -storageserviceName $storageAccount -subscriptionId $sub -
certificate $cert -slot 'Staging' -package $package -configuration $config -label $label | Get-OperationStatus -
WaitToComplete
Get-HostedService $servicename -Certificate $cert -SubscriptionId $sub |Get-Deployment -Slot 'Staging' |Set-
DeploymentStatus 'Running' |Get-OperationStatus -WaitToComplete
Get-Deployment staging -subscriptionId $sub -certificate $cert -serviceName $servicename | Move-Deployment | Get-
OperationStatus -WaitToComplete
Get-HostedService $servicename -Certificate $cert -SubscriptionId $sub |Get-Deployment -Slot 'Staging' |Set-
DeploymentStatus 'Suspended' |Get-OperationStatus -WaitToComplete
Get-HostedService $servicename -Certificate $cert -SubscriptionId $sub |Get-Deployment -Slot 'Staging' |Remove-
Deployment | Get-OperationStatus -WaitToComplete
Get-HostedService $servicename -Certificate $cert -SubscriptionId $sub |Get-Deployment -Slot 'Production' |Set-
DeploymentStatus 'Running' |Get-OperationStatus -WaitToComplete
ready = False
while(!$ready)
ł
    $d = Get-HostedService $servicename -Certificate $cert -SubscriptionId $sub |Get-Deployment -Slot 'Production'
    $ready = ($d.RoleInstanceList[0].InstanceStatus -eg "Ready") - and ($d.Label -eg $label)
```

}

Sequence

Compile and Test for Configura

Double-click to view

If BuildSettings.HasProjects

Double-click to view

Double-click to view

Double-click to view

Initialize Variables

Deploy to Azure

🐴 If Not DisableTests

👩 Run On Agent

Try Compile, Test, and Associate Changesets and Work Items

Compile and Tes

Τn

Compile, Test, and Associate Changes

Cate Add

Try Compi 🎦 Try Comp

Final 🦙 For Each Co

Body

Foreach platfo

Con

- Executing the script in the Build Process
  - Modify Build Process Template to execute the script
- Open the Build Template
- Navigate to
  - Sequence
  - Run On Agent
  - Try Compile, Test and Associate Changesets and Work Items
  - Sequence
  - Compile, Test, and Associate Changesets and Work Items
  - Try Compile and Test
  - Compile and Test
  - For Each Configuration in BuildSettings.PlatformConfigurations
  - Compile and Test for Configuration

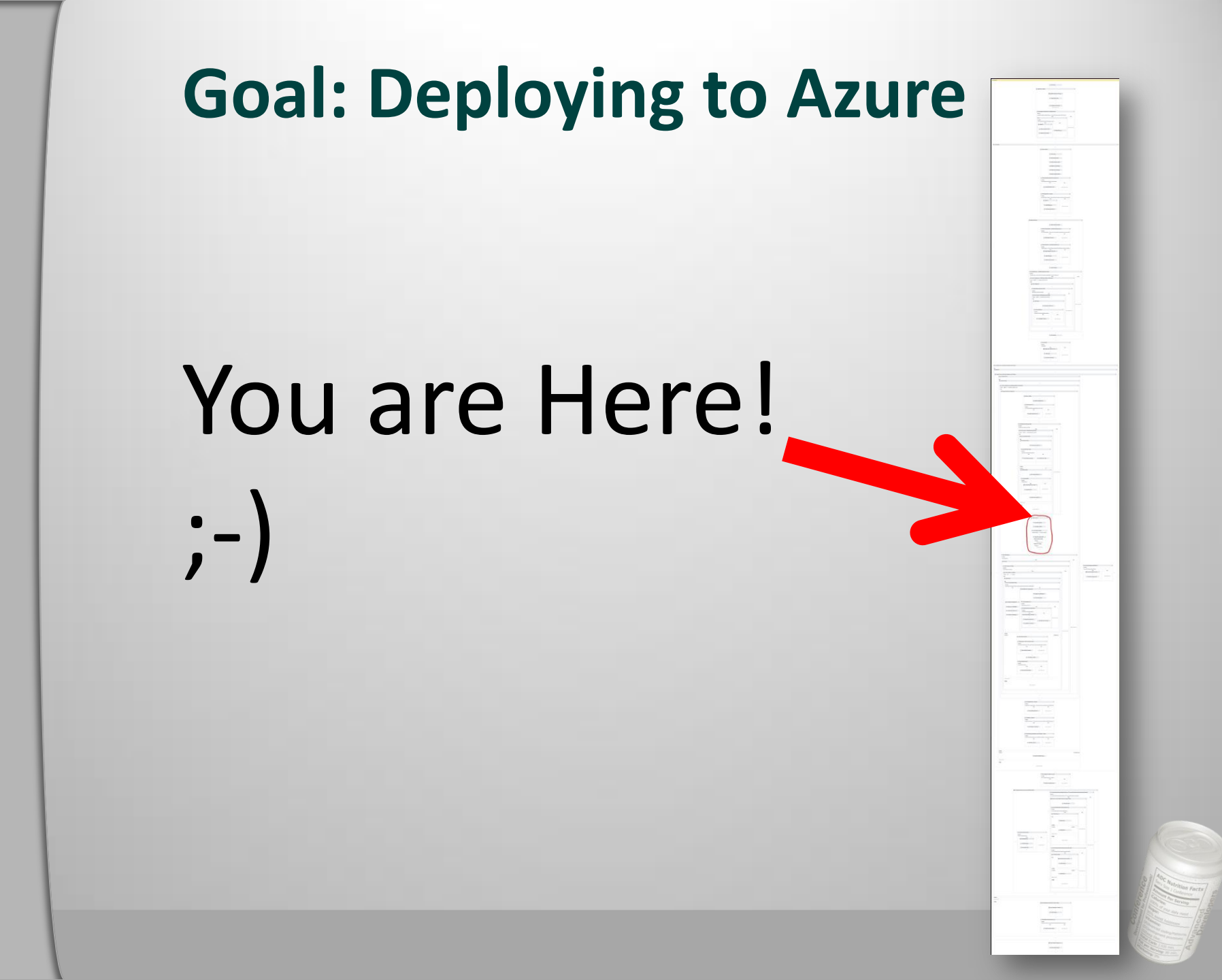

- This "Deploy to Azure" Sequence •
- Finds the cscfg and cspkg files in the Publish directory •
  - Uses the FindMatchingFiles Activity provided by TFS

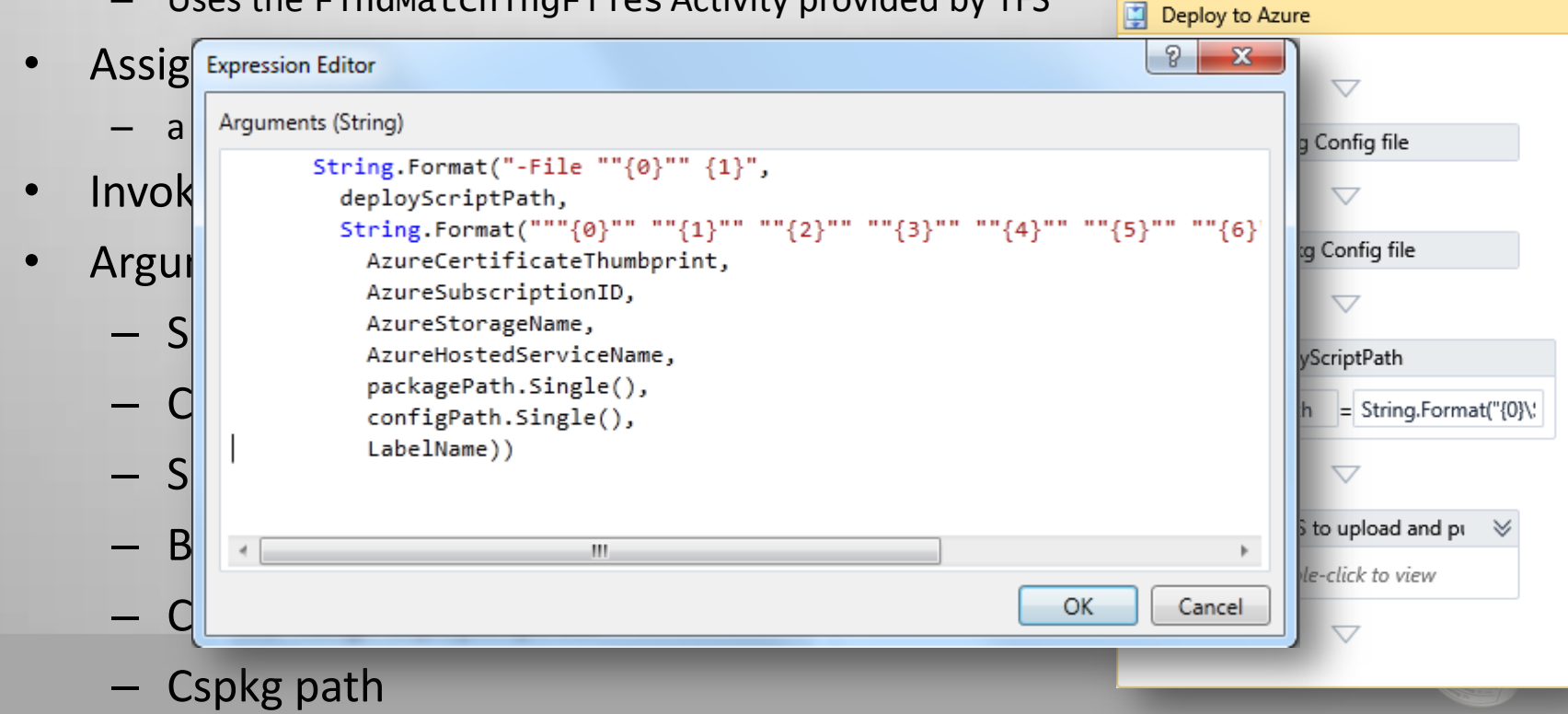

Where does it the following information from?

Variat

- AzureCertificateThumbPrint
- AzureSubscriptionID
- AzureStorageName
- AzureHostedServiceName
- Arguments to the WorkFlow Process!

| 0               | BuildProcess - Microsoft Visual Studio                                                                                                    |                                                                                           |
|-----------------|----------------------------------------------------------------------------------------------------|-------------------------------------------------------------------------------------------|
|                 | <u>File Edit View Project Build Debug Team Data Tools</u>                                                                                                    | s .NET Reflector ANTS Ar <u>c</u> hitecture Te <u>s</u> t A <u>n</u> alyze <u>W</u> indow |
|                 |                                                                                                    | ▶ Debug ▼ 20 ₽ i =                                                                        |
|                 | : V: N N N N N N N N N N N N N N N N N N                                                                                                    | 2 ¢] .                                                                                    |
| -1              | Image: String of the second second | Azure Expand All Restore                                                                  |
| ) !<br>         | © Contine<br><sup>™</sup> Find cscfg Config file                                                                                                    |                                                                                           |
|                 | $\bigtriangledown$                                                                                                    | 🔎 Sol 🔯 Sol 🏹 Te 🖡 Te                                                                     |
|                 | Find cspkg Config file                                                                                                    | Properties 🗾 🗸 🗸                                                                          |
|                 |                                                                                                    | Pii Al Search: Clear                                                                      |
| s Arguments     | imports                                                                                                    | 94.98% 🔽 🗖 📲                                                                              |
| List 🔳 Output 🗏 | 💈 Find Results 1 🥻 Find Symbo                                                                                                    | ol Results 📷 Breakpoints 💌 🐖                                                              |
|                 | Variables Arguments Imports<br>많 Error List 盲 Output 루 Find Results 1 魚 Find Symbol R                                                                                                    | 头 94.98% 💽 🗊 🖬 Command Window 廭 Pending Changes                                           |
|                 | Ready                                                                                                    | #.<br>                                                                                    |

#### **Create Arguments** ۰

| Name                        | Direction | Argument type              | Default value                                            |   |
|-----------------------------|-----------|----------------------------|----------------------------------------------------------|---|
| PrivateDropLocation         | In        | String                     | Enter a VB expression                                    | * |
| Verbosity                   | In        | BuildVerbosity             | Microsoft.TeamFoundation.Build.Workflow.BuildVerbosity.M |   |
| Metadata                    | Property  | ProcessParameterMetadataCo | (Collection)                                             |   |
| SupportedReasons            | Property  | BuildReason                | All                                                      |   |
| AzureCertificateThumbprint  | In        | String                     | Enter a VB expression                                    |   |
| AzureSubscriptionID         | In        | String                     | Enter a VB expression                                    |   |
| AzureHostedServiceName      | In        | String                     | Enter a VB expression                                    | _ |
| AzureStorageName            | In        | String                     | Enter a VB expression                                    | = |
| Create Argument             |           |                            |                                                          | - |
| Variables Arguments Imports |           |                            | 94.98% 🗌 🖾                                               |   |

Imports

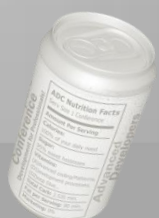

- Edit the Build Process and fill in the blanks
- Where From ?
  - Azure Portal!
  - AzureStorageName SomeBlobStorage name (you might have to create one first)
  - AzureHostedServiceName A newly created Hosted service (without any deployment)

| Workspace<br>Build Defaults | BuildDeployTestAzure.xaml  | ⊙ Show <u>d</u> etails                                    | CN=Windows Azure Tools   |
|-----------------------------|----------------------------|-----------------------------------------------------------|--------------------------|
| Process<br>Retention Policy |                            |                                                           | Inumpprint               |
| Recención Policy            | Build process parameters:  |                                                           |                          |
|                             | ▲ 1. Required              |                                                           | Valid from               |
|                             | Items to Build             | Build 1 project(s) for 1 platform(s) and configuration(s) | Valid from               |
|                             | 2. Basic                   | =                                                         | 2/2/2011 10:02:19 AM UTC |
|                             | A A Misc                   |                                                           |                          |
|                             | AzureCertificateThumbprint |                                                           | Valid to                 |
|                             | AzureHostedServiceName     |                                                           | 2/2/2012 10:02:19 AM UTC |
|                             | AzureStorageName           |                                                           |                          |
|                             | AzureSubscriptionID        |                                                           | Issued by                |
|                             |                            |                                                           | CN=Windows Azure Tools   |
|                             |                            |                                                           | Subscription ID          |

### Let's try it! – Queue a new build

| 🔊 🖡 🕢 Queued 🍫 Com                                                                                                    | pleted plumns                                                                                                    |                                                                                                    |                                                                                              | Filter hosted services                                |        |
|----------------------------------------------------------------------------------------------------|----------------------------------------------------------------------------------------------------|----------------------------------------------------------------------------------------------------|----------------------------------------------------------------------------------------------|-------------------------------------------------------|--------|
| Build <u>d</u> efinition:                                                                                                    |                                                                                                    |                                                                                                    | Туре                                                                                         |                                                       | Status |
| A Any Build Definition                                                                                                    | FSAzureDeployTest                                                                                                    |                                                                                                    | Hosted Servic                                                                                | e                                                     | Cre    |
| Invoke PS to upload and publish cspkg                                                                                                    |                                                                                                    |                                                                                                    |                                                                                              |                                                       |        |
| Initial Property Values<br>Arguments = -File "C:\BS\3\SoftwareA<br>"ToUpperService.cspkg" "C:\BS\3\Soft<br>EnvironmentVariables =<br>EileNears = C:\Weak and Content = 2000 | Architects.SessionsAndTrainings\Build, Deploy and Test<br>dtaff "oop2011" "TFSAzureDeployTest" "C\BS\3\Softw<br>twareArchitects.SessionsAndTrainings\Build, Deploy and<br>GadagueBoursShellbut 0 pageschell ave | \20\Sources\Scripts\deploypacka<br>vareArchitects.SessionsAndTrainin<br>d Test\20\Binaries\Publish\Servic | ge.ps1" " <b>Class: Creece</b><br>Igs\Build, Deploy and Test\<br>eConfiguration.cscfg" "Buik | 20\Binaries\Publish<br>d, Deploy and Test_20110209.6" | _      |
| FileName = C:\Windows\System32\W                                                                                                    | TFSAzureDeplovTest                                                                                                    | Hosted Service                                                                                            | Created                                                                                      |                                                       |        |
| Database                                                                                                    | Certificates                                                                                                    |                                                                                                    |                                                                                              |                                                       |        |
| Reporting                                                                                                    | Build, Deploy and Test_20110209.6                                                                                                    | Deployment                                                                                                | Starting                                                                                     | je.ps1"<br>Production ings\Build,                     |        |
|                                                                                                    | TFSAzureDeployTest                                                                                                    | Hosted Service                                                                                            | Created                                                                                      | scfg" "Build,                                         |        |
| Database                                                                                                    | 🚞 Certificates                                                                                                    |                                                                                                    |                                                                                              |                                                       |        |
| Penorting                                                                                                    | Build, Deploy and Test_20110209.6                                                                                                    | Deployment                                                                                                | Initializing                                                                                 | Production                                            |        |
| Accounts & CDN                                                                                                    | TFSAzureDeployTest                                                                                                    | Hosted Service                                                                                            | Created                                                                                      |                                                       |        |
|                                                                                                    | Certificates                                                                                                    |                                                                                                    |                                                                                              |                                                       |        |
| Database                                                                                                    | 🚽 🧊 Build, Deploy and Test_201102                                                                                                    | 09.6 Deployment                                                                                           | Ready                                                                                        | Production                                            |        |
| Reporting                                                                                                    | ToUpperServiceWebRole                                                                                                    | Role                                                                                                    | Ready                                                                                        | Production                                            | _      |
| - Hoporting                                                                                                    | ToUpperServiceWebRole_I                                                                                                    | IN_0 Instance                                                                                             | Ready                                                                                        | Production                                            |        |
| Service Bus, Access Control<br>& Caching                                                                                                    |                                                                                                    |                                                                                                    |                                                                                              |                                                       |        |

# Did the PS script wait till ready? – Yes – It took about 11 minutes

#### Invoke PS to upload and publish cspkg

Initial Property Values

Arguments = -File "C:\BS\3\SoftwareArchitects.SessionsAndTrainings\Build, Deploy and Test\20\Sources\Scripts\deploypackage.ps1" "Test\_00517624 and the sessionsAndTrainings\Build, DeployTest" "C:\BS\3\SoftwareArchitects.SessionsAndTrainings\Build, Deploy and Test\20\Binaries\Publish\ServiceConfiguratio ToUpperService.cspkg" "C:\BS\3\SoftwareArchitects.SessionsAndTrainings\Build, Deploy and Test\20\Binaries\Publish\ServiceConfiguratio EnvironmentVariables =

FileName = C:\Windows\System32\WindowsPowerShell\v1.0\powershell.exe OutputEncoding = System.Text.SBCSCodePageEncoding WorkingDirectory =

### 11:02

11:02

### **Build Automation with Azure**

- Goals
  - Create a build process template for customization
  - Build cspkg in Build Process
  - Deploy to Azure using Azure Powershell Cmdlets
  - Run Unit test against newly deployed service
  - Remove Hosted Service
    - Unless you have too much \$

## Goal: Run Unit test against newly deployed service

- Unit test currently runs against a local service
- Change endpoint in test configuration
  - Service name you chose(!)

<endpoint address="http://TFSAzureDeployTest.cloudapp.net/ToUpper.svc" binding="basicHttpBinding"</pre>

- > name="BasicHttpBinding\_IToUpper\_Azure" />
- Start a new build
- Open build

▼ 1 test run(s) completed - 100% average pass rate (100% total pass rate)

Build Build....est 20110209.6

Build last modified by TFSBUILD 29.3 minutes ago

Latest Activity

Summary Release | Any CPU

Build, Deploy and Test 20110209.6 - Build succeeded - <No Ouality Assigned>

an for 11.5 minutes (DESERT - Controller), completed 29.3 minutes ago

p.aumayr triggered Build, Deploy and Test (SoftwareArchitects.SessionsAndTrainings) for changeset 10934

View Summary View Log - Open Drop Folder Retain Indefinitely Delete Build

1/1 test(s) passed, 0 failed, 0 inconclusive, View Test Results

### **Build Automation with Azure**

- Goals
  - Create a build process template for customization
  - Build cspkg in Build Process
  - Deploy to Azure using Azure Powershell Cmdlets
  - Run Unit test against newly deployed service
  - Remove Deployment
    - Unless you have too much \$

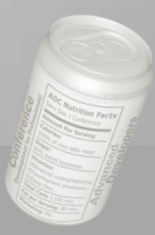

### **Goal: Remove Deployment**

- After testing, service is still running
- We created a second PS script
  - Suspends productive deployment
  - Removes the deployment
  - Executed after unit tests

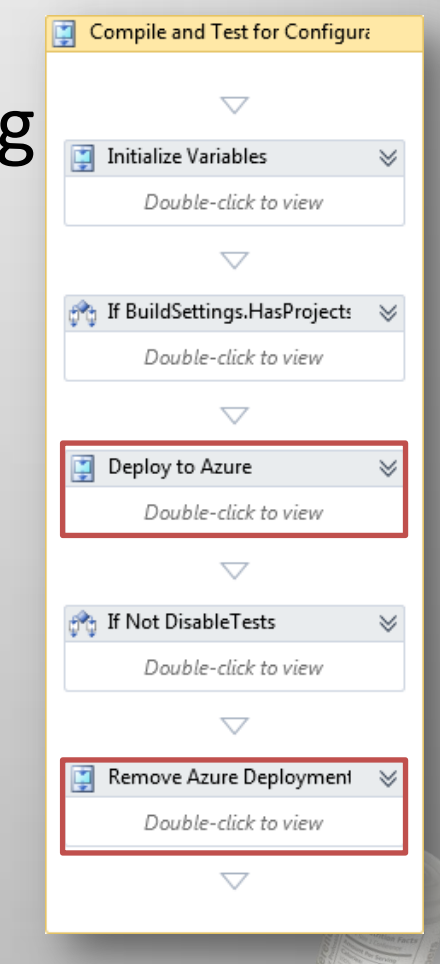

### **Goal: Remove Deployment**

# certificatethumb subscriptionId servicename
\$certTP = \$args[0]
\$cert = Get-Item cert:\CurrentUser\My\\$certTP
\$sub = \$args[1]
\$servicename = \$args[2]
Add-PSSnapin AzureManagementToolsSnapIn

Get-HostedService \$servicename -Certificate \$cert -SubscriptionId \$sub | Get-Deployment -Slot 'Production' | Set-DeploymentStatus 'Suspended' | Get-OperationStatus -WaitToComplete

Remove-Deployment -Slot 'Production' -ServiceName \$servicename SubscriptionId \$sub -Certificate \$cert |
Get-OperationStatus -WaitToComplete

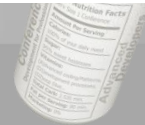

### **Build Automation with Azure**

- Goals
  - Create a build process template for customization
  - Build cspkg in Build Process
  - Deploy to Azure using Azure Powershell Cmdlets
  - Run Unit test against newly deployed service
  - Remove Deployment /
    - Unless you have too much \$ (See next section)

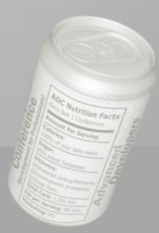

## Build Automation with Azure --Summary

- Use Powershell Cmdlets for automation

   Very handy, no custom Activities
- Can be used for more
  - Storage creation
- Make sure your azure role is "Ready"
  - Followup activities might depend on it
- Finally, cleaning up after one-self saves money

## Costs

## Pay only those test resources that you really need

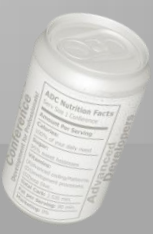

### **Windows Azure Pricing**

### COMPUTE

- Virtual Machine instances
- Load balancers, routers, etc.
- Relational DB instances
- Automated service management
  - Fabric controller operations Load balancer programming

**PRICE** \$0.12 / hour per size unit

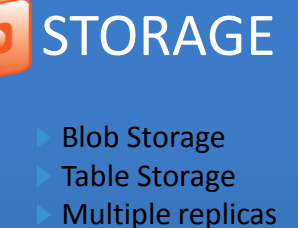

Ingress/Egress (to/from internet only)

PRICE

- \$0.15 / GB stored / month
- Storage transactions: \$0.01 / 10k

PRICE

Bandwidth: \$0.10 IN; \$0.15
 OUT; / GB

### SQL Azure

- Easy to use
- Reliable
- Compatible with what you have

### PRICE

- 1GB db : \$9.99/month
- 5 GB db: \$49.95/month \*
- 10 GB db : \$99.99/month
- 🕨 50 GB db: \$499.95/month \*
- Data transfers = \$0.10 in / \$0.15 out / GB
- \* Starting June 28, 2010

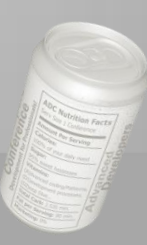

### Windows Azure Pricing Advantages

- Get a production-like test environment for very little money
  - Compute and storage cluster
- Keep test environment online only as long as you need it
  - Tip: Think about keeping test data in the cloud
- VIP Swap to put new releases into production

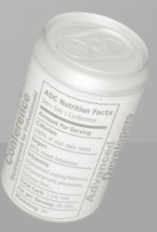

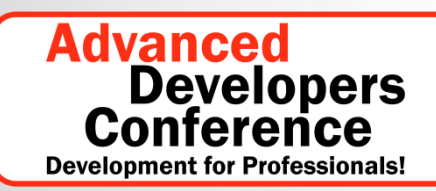

**Speziell zu Software-Testing** 

14.-15. Februar 2011, München

# **FRAGEN?**

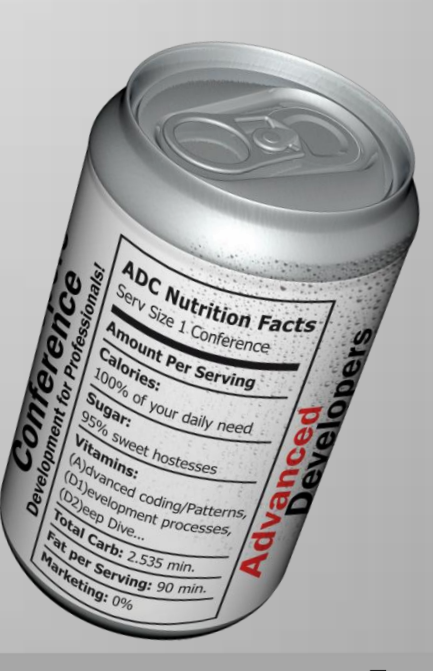

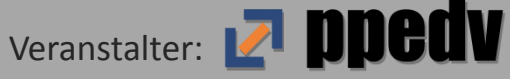

### Wir sehen uns wieder!

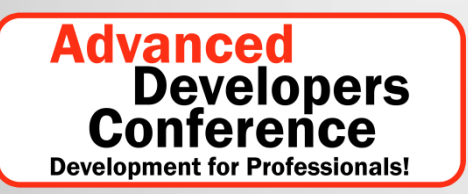

### High-Level-Konferenz speziell zu C++

05. – 06. Mai 2011, direkt am Chiemsee <u>cpp.ADC2011.de</u>

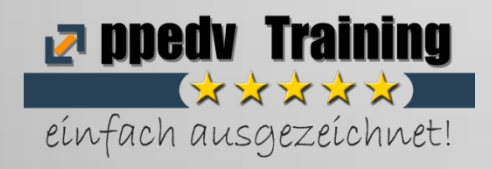

### **Trainings und Events der ppedv**

Mehr als 100 verschiedene Trainings auf Microsoft-Technologien spezialisiert 11 Standorte in D & AT Maßgeschneiderte Trainings direkt bei Ihnen vor Ort!

www.ppedv.de

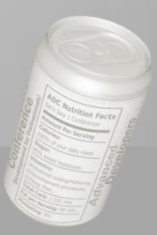

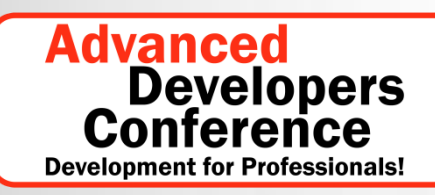

**Speziell zu Software-Testing** 

14.-15. Februar 2011, München

## Hat Ihnen mein Vortrag gefallen? Ich freue mich auf Ihr Feedback!

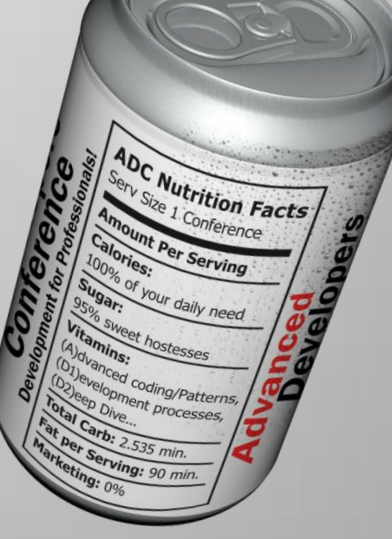

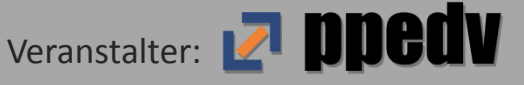

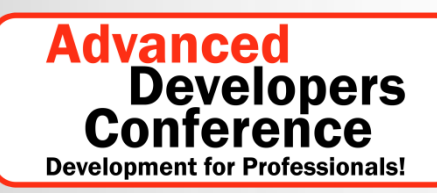

**Speziell zu Software-Testing** 

14.-15. Februar 2011, München

# Vielen Dank!

**Rainer Stropek** 

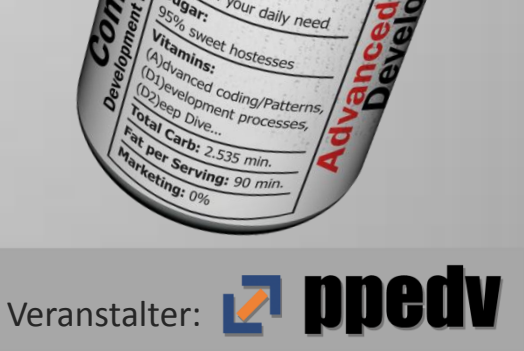

Nutrition Fact